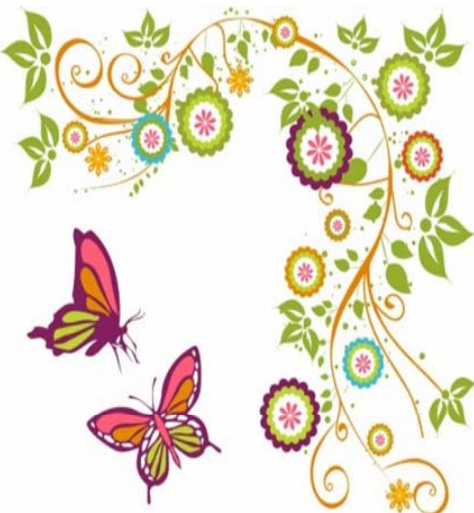

# คู่มือการตรวจสอบจบ

# สำนักส่งเสริมวิชาการและงานทะเบียน

# มหาวิทยาลัยราชภัฏบ้านสมเด็จเจ้าพระยา

ดูรายละเอียดได้บนเว็บไซต์ www.bsru.net

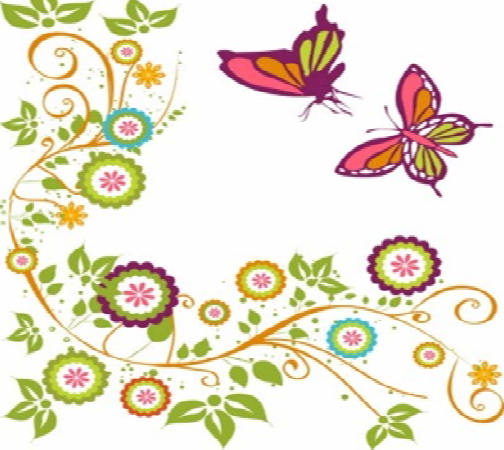

## สารบัญ

| ขั้นตอนที่ 1 ตรวจสอบการยื่นทบ. 17 ขอเรียนเป็นภาคเรียน | ฐดท้าย1                                      |
|-------------------------------------------------------|----------------------------------------------|
| ขั้นตอนที่ 2 ตรวจสอบผลการเรียนครบตามโครงสร้าง / ตร    | จสอบคุณวุฒิผ่าน ซึ่งจะต้องขึ้น PASS ทั้งหมด3 |
| ในกรณีที่ผลการตรวจสอบขึ้น Fail เนื่องจากเรียนไม่ครบ   | าามโครงสร้างหลักสูตร5                        |
| ขั้นตอนที่ 3 ตรวจสอบการชำระเงิน (ต้องไม่ค้างหนี้สิน)  | 7                                            |
| ขั้นตอนที่ 4 ตรวจสอบชื่อขึ้นสำเร็จการศึกษา และตรวจสอา | วันที่จบการศึกษา9                            |
| ขั้นตอนที่ 5 ตรวจสอบรายชื่อตามรอบอนุมัติจบ            |                                              |

#### ขั้นตอนที่ 1 ตรวจสอบการยื่นทบ. 17 ขอเรียนเป็นภากเรียนสุดท้าย

1. เข้าสู่ระบบ

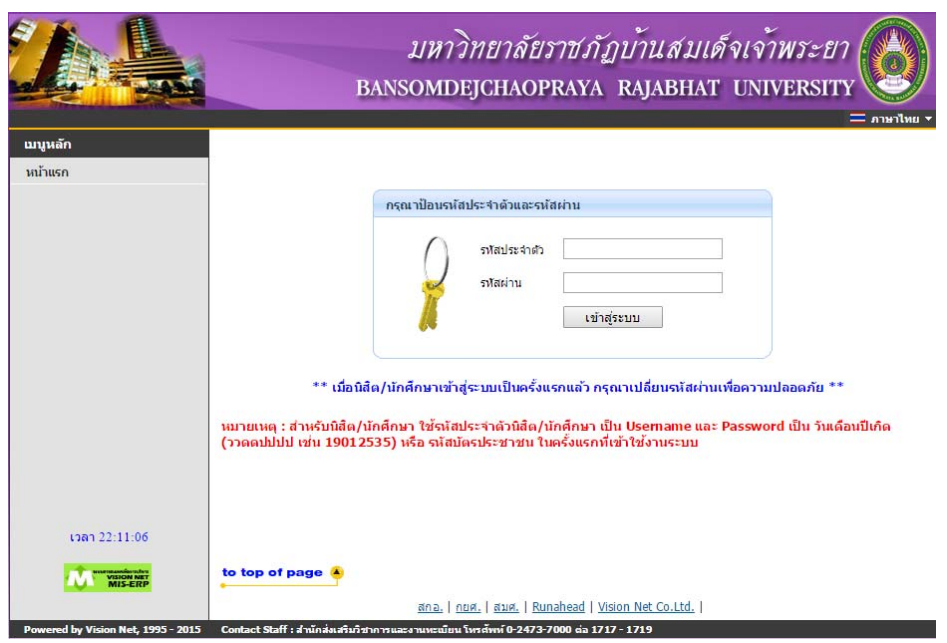

#### 2. เลือกเมนู "คำร้องออนไลน์"

| ออกจากระบบ                                | ยินดีต้อนรับเข้าสู่ระบบสารเทศเพื่อการบริหารงาน(MIS) |
|-------------------------------------------|-----------------------------------------------------|
| ดู่มือการใช้งานระบบ                       | ระบบสารเพศเพื่อการบริหารงาน(MIS)                    |
| เปลี่ยนรหัสผ่าน                           | ผ่านเครือข่ายอินเทอร์เน็ต                           |
| ประวัดินิสิต/นักศึกษา                     |                                                     |
| รายการลงทะเบียน                           |                                                     |
| ตารางเรียน-ตารางสอบ                       |                                                     |
| ตรวจสอบการช่าระเงิน/ทุน                   |                                                     |
| ผลการศึกษา                                |                                                     |
| ดรวจสอบจบ                                 |                                                     |
| ปฏิทินการศึกษา                            |                                                     |
| รายชื่อนิสิต/นักศึกษา                     |                                                     |
| × • •                                     |                                                     |
| คนหารายวชา                                |                                                     |
| ตารางสอน (อาจารย์)                        |                                                     |
| ค้นหาตารางการใช้ห้อง                      |                                                     |
| เสนอความคิดเห็น                           |                                                     |
| ประวัติการเข้าใช้ระบบ                     |                                                     |
| ศาร้องออนไลน์                             |                                                     |
| <mark>แก้ไขข้อมูลศิษย์เก่า</mark> Request |                                                     |
| ข้อมูลการเข้าร่วมกิจกรรม                  |                                                     |
|                                           | 1                                                   |

#### 3. เลือกเมนู "ติดตามสถานะคำร้อง"

| ถอยกลับ                            | ขอเอกสารออนไลน์                                                                        |
|------------------------------------|----------------------------------------------------------------------------------------|
| ดิดตามสถานะศาร้อง                  | กลุ่ม ทบ. [ทบ1 ศาร้องทั่วไป ▼ <u>เงื่อนไขคำร้อง</u> ◯ ไทย ◯ อังกฤษ ® ทั้งหมด           |
|                                    | เลือก รายการ จำนวน ปีการศึกษา ภาคการ<br>ศึกษา                                          |
|                                    | 90101 : ใบคำร้องทั่วไป 1 0                                                             |
|                                    | เหตุผลการขอเอกสาร                                                                      |
|                                    | ระบุ เบอร์โทร มือถือ อีเมล์ อย่างใดอย่างหนึ่ง                                          |
|                                    | โทร *                                                                                  |
|                                    | เบอร์มือถือ 🛛 👘                                                                        |
|                                    | อีเมลล์                                                                                |
|                                    | ขั้นตอนต่อไป                                                                           |
|                                    | หมายเหตุ<br>* ข้อมูลสำคัญที่ต้องระบุ เพื่อความรวดเร็ว                                  |
| เวลา 22:43:43                      |                                                                                        |
| VISION NET<br>REGISTRAR            | to top of page 🍝                                                                       |
|                                    | <u>สกอ.   กยศ.   สมศ.   Runahead   Vision Net Co.Ltd.  </u>                            |
| Powered by Vision Net, 1995 - 2015 | Contact Staff : สำนักส่งเสริมวิชาการและงานทะเบียน โทรศัพท์ 0-2473-7000 ต่อ 1717 - 1719 |

4. ตรวจสอบว่ามีการยื่น ทบ.17 ขอเรียนเป็นภาคเรียนสุดท้ายแล้ว การยื่นทบ.17 จะต้องยื่นในเทอมสุดท้ายที่มี การลงทะเบียนเรียน (ในตัวอย่างเป็นการยื่นล่าช้า ทำให้เสียค่าปรับ 200 บาท)

| วันเวลาที่บันทึก 16/6/2553 9:47:48                            |   |   | พิมพ์ใบคำร่ | ้อง 🔁 |
|---------------------------------------------------------------|---|---|-------------|-------|
| วันที่ที่รับ                                                  |   |   | เลขที       | : 50  |
| สถานะการขอเอกสาร Online : รับรายการ                           |   |   |             |       |
| 1 91701 : ขอเรียนเป็นภาคเรียนสุดท้าย (เสียค่าปรับ)            | 1 | 0 |             |       |
| ค่าใช้จ่าย ทั้งหมด                                            |   | 0 | บาท         |       |
|                                                               |   |   |             |       |
| * เหตุผลการขอเอกสาร                                           |   |   |             |       |
| * การรับเอกสาร ส่งทางไปรษณีย์ ที่อยู่ ม. ถ. เขต/อำเภอ จังหวัด |   |   |             |       |
| โทร : เบอร์มือถือ : อีเมลล์ :                                 |   |   |             |       |
|                                                               |   |   |             |       |

ขั้นตอนที่ 2 ตรวจสอบผลการเรียนครบตามโครงสร้าง / ตรวจสอบคุณวุฒิผ่าน ซึ่งจะต้องขึ้น PASS ทั้งหมด 1. เข้าสู่ระบบ

|                                    | มหาวิทยาลัยราชภัฏบ้านสมเด็จเจ้าพระยา<br>BANSOMDEJCHAOPRAYA RAJABHAT UNIVERSITY                                                                                                    |
|------------------------------------|----------------------------------------------------------------------------------------------------|
| เมนูหลัก                           |                                                                                                    |
| หน้าแรก                            |                                                                                                    |
|                                    | กรุณาป้อนรหัสประจำด้วและรหัสผ่าน                                                                                                    |
|                                    | รฟัสประจำตัว<br>รฟัสผ่าน<br>เข้าสู่ระบบ                                                                                                    |
|                                    | ** เมื่อนิสิด/นักศึกษาเข้าสู่ระบบเป็นครั้งแรกแล้ว กรุณาเปลี่ยนจหัสผ่านเพื่อความปลอดภัย **<br>หมายเหตุ : สำหรับนิสิต/นักศึกษา ใช้จหัสประจำดัวนิสิด/นักศึกษา เป็น Usemame และ Password เป็น วันเดือนปีเกิด<br>(ววดดปปปป เช่น 19012535) หรือ จหัสบัตรประชาชน ในครั้งแรกที่เข้าใช้งานระบบ |
| ເວລາ 22:11:06                      |                                                                                                    |
| WIS-ERP                            | to top of page                                                                                                    |
| Powered by Vision Net, 1995 - 2015 | <u>สกอ.   กยศ.   สมศ.   Kunanead   Vision Net Co.Ltd.</u><br>Contact Staff : สำนัดสมเสียงวิชาวรายระบาบรายันหนังหลังหม์ 0-2473-7000 ต่อ 1717 - 1719                                                                                                    |

2. เลือกเมนู "ตรวจสอบจบ"

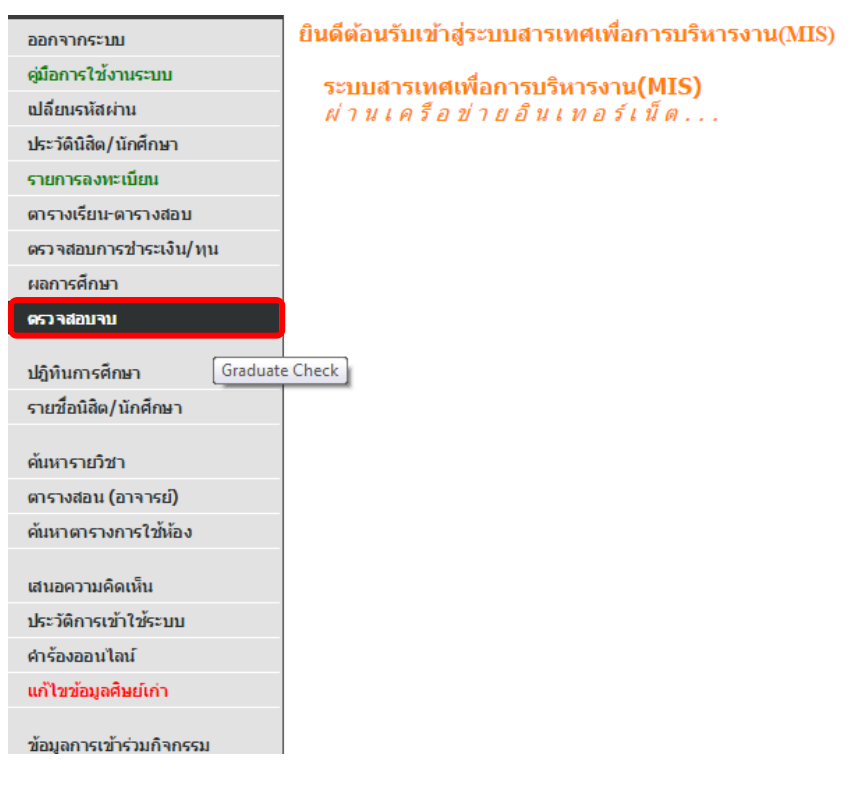

# 3. ผลการตรวจสอบจะต้องเป็น PASS ทั้งหมด

| 😂 Print Friendly     | ตรวจสอบจบ                                                    |                                                                                  |                           |                |          |              |    |     |      |        |        |
|----------------------|--------------------------------------------------------------|----------------------------------------------------------------------------------|---------------------------|----------------|----------|--------------|----|-----|------|--------|--------|
| ถอยกลับ              | โปรดเล่                                                      | <mark>โปรดเลือก</mark> แสดงข้อมูลสรุป ▼                                          |                           |                |          |              |    |     |      |        |        |
|                      | โครงสร้                                                      | ้างหลักสูตร                                                                      | 432102202207              | : วิทยากา      | รคอมพิว  | แตอร์        |    |     |      |        |        |
|                      | ผลการต                                                       | ลรวจสอบ                                                                          |                           |                |          |              |    | PAS |      |        |        |
|                      | หม่ายกิ                                                      | A                                                                                |                           |                |          |              |    | PAS | s    |        |        |
|                      | หน่วยกิด                                                     | <br>เด่าสุด <b>143</b>                                                           | หน่วยกิตที่ลง 151         |                | หน่วยก่  | าิตที่ผ่าน 1 | 51 |     |      |        |        |
|                      | หลักสูด                                                      | ร(ปี)                                                                            |                           |                |          |              |    | PAS | s    |        |        |
|                      | ปีสูงสุด                                                     | 9                                                                                | หลักสูตร(ปี)ปกติ 4        |                | ชั้นปี 6 | j –          |    |     |      |        |        |
|                      | GPA                                                          |                                                                                  |                           |                |          |              |    | PAS | S    |        |        |
| ê))                  | คะแนนต่                                                      | าสุด <b>2.00</b>                                                                 | GPA 2.32                  |                |          |              |    |     |      |        |        |
|                      | รายวิชา                                                      | ในสาขาวิชา                                                                       |                           |                |          |              |    |     |      |        |        |
| PICTURE NOT FOUND    | หนวยกต                                                       | เทลง 109<br>เรื่อง ค                                                             | หนวยกตทผาน 109            |                | GPA 2    | .16          |    | DAC |      |        |        |
| PLEASE CONTACT ADMIN | 11 15 4 21                                                   | 1011-1                                                                           | 0160533                   | สอบคุณวณ์      |          |              |    | PAS | 5    |        |        |
|                      |                                                              | สำดับ                                                                            | สถานะ                     | eenne(ere toer |          |              |    |     | J    |        |        |
|                      |                                                              | 1                                                                                | ผ่าน                      |                |          |              |    |     |      |        |        |
|                      |                                                              | 1                                                                                | ผ่าน                      |                |          |              |    |     |      |        |        |
|                      | หมวด                                                         | ด่าอธิบาย                                                                        |                           | หน่วยกิด       | CA       | CS           | CW | CG  | РТ   | GPA at | าานภาพ |
|                      | 1                                                            | หมวดการศึกษาทั่ว                                                                 | าไป                       | 33             |          |              |    |     |      |        |        |
|                      | 1.1                                                          | กลุ่มวิชาภาษาและก                                                                | ารสื่อสาร                 | 9              | 9        | 9            | -  | 9   | 25.5 | 2.83   | PASS   |
|                      | 1.2                                                          | กลุ่มวิชามนุษยศาสต                                                               | าร์                       | 9              | 9        | 9            | -  | 9   | 24   | 2.66   | PASS   |
|                      | 1.3                                                          | กลุ่มวิชาสังคมศาสต                                                               | ร์                        | 6              | 6        | 6            | -  | 6   | 12   | 2.00   | PASS   |
|                      | 1.4                                                          | กลุ่มวิชาคณิตศาสตร์<br>เทคโนโลยี                                                 | ร์และวิทยาศาสตร์และ       | 9              | 9        | 9            | -  | 9   | 22.5 | 2.50   | PASS   |
|                      | 2                                                            | หมวดวิชาเฉพาะด้                                                                  | าน                        | 100            |          |              |    |     |      |        |        |
|                      | 2.1                                                          | กลุ่มวิชาเนื้อหา                                                                 |                           | 78             |          |              |    |     |      |        |        |
|                      | 2.1.1                                                        | บังคับ                                                                           |                           | 39             | 39       | 39           | -  | 39  | 78   | 2.00   | PASS   |
|                      | 2.1.2                                                        | เลือกเรียนวิชาตอไ<br>หน่วยกิด                                                    | เป็นใม่นอยกว่า 39         | 39             |          |              |    |     |      |        |        |
|                      | 2.1.2.1                                                      | เลือก ก เลือกเรียนร<br>21 หน่วยกิต                                               | ายวิชาต่อไปนี้ไม่น้อยกว่า | 21             | 21       | 21           | -  | 21  | 33   | 1.57   | PASS   |
|                      | 2.1.2.2                                                      | 2 เลือก ข เลือกเรียนร<br>18 หน่วยกิต                                             | ายวิชาต่อไปนี้ไม่น้อยกว่า | 18             | 18       | 18           | -  | 18  | 48   | 2.66   | PASS   |
|                      | 2.2                                                          | กลุ่มวิทยาการจัดการ                                                              | ร 15 หน่วยกิต             | 15             | 15       | 15           | -  | 15  | 40.5 | 2.70   | PASS   |
|                      | 2.3                                                          | กลุ่มวิชาปฏิบัติการแ<br>7 หน่วยกิต                                               | ละฝึกประสบการวิชาชีพ      | 7              | 7        | 7            | -  | 7   | 21   | 3.00   | PASS   |
|                      | 3                                                            | หมวดเลือกเสรี 10 ห                                                               | าน่วยกิด                  | 10             | 15       | 15           | -  | 15  | 46.5 | 3.10   | PASS   |
|                      | <u>иллени</u><br>CA : 4nt<br>CS : 4nt<br>CW :4nt<br>CG : 4nt | <u>เต</u><br>นวนหน่วยกิตที่ลงทะเว่<br>นวนหน่วยกิตที่ร่อ<br>นวนหน่วยกิตที่คิดเกรเ | บียน<br>ด                 |                |          |              |    |     |      |        |        |

ในกรณีที่ผลการตรวจสอบขึ้น Fail เนื่องจากเรียนไม่ครบตามโครงสร้างหลักสูตร จากตัวอย่าง พบว่าผลการตรวจสอบตารางโครงสร้างหลักสูตรมี Fail 3 ตัว

| 😂 Print Friendly     | ตรวจส                                                                | <b>ง</b> อบจ                                                         | u                                                              |                     |            |         |                       |         |         |      |      |         |
|----------------------|----------------------------------------------------------------------|----------------------------------------------------------------------|----------------------------------------------------------------|---------------------|------------|---------|-----------------------|---------|---------|------|------|---------|
| ถอยกลับ              | โปรดเลื                                                              | เอก แ                                                                | สดงข้อมูลสรุป                                                  |                     |            | •       |                       |         |         |      |      |         |
|                      | โครงสร้                                                              | างหลักสุ                                                             | ดร                                                             | 522402202265        | 5 : เทคโนโ | ัลยีคอม | เพิวเตอร์แ            | ละสารสน | แทศอด 🔻 | 5    |      |         |
|                      | ผลการต                                                               | เรวจสอบ                                                              | 1                                                              |                     |            |         |                       |         | FAII    |      |      |         |
|                      | เนื่องจาก<br>หน่วยกิด                                                | ก                                                                    |                                                                |                     |            |         |                       |         | PAS     | s    |      |         |
|                      | หน่วยกิด                                                             | ต่ำสุด 13                                                            | 39                                                             | หน่วยกิดที่ลง 139   |            | หน่ว    | มยกิตที่ผ่าน <b>1</b> | 39      |         |      |      |         |
|                      | หลักสูดร                                                             | ร(ปี)                                                                |                                                                |                     |            |         |                       |         | PAS     | S    |      |         |
|                      | ปีสูงสุด 1                                                           | 12                                                                   |                                                                | หลักสูตร(ปี)ปกติ 4  |            | ชั่นเ   | 15                    |         |         |      |      |         |
| (a)                  | GPA                                                                  |                                                                      |                                                                |                     |            |         |                       |         | PAS     | 5    |      |         |
|                      | คะแนนต่                                                              | าสุด <b>2.0</b>                                                      | 0                                                              | GPA 3.41            |            |         |                       |         |         |      |      |         |
| PICTURE NOT FOUND    | รายวิชา                                                              | ในสาขา                                                               | วิชา                                                           |                     |            |         |                       |         |         |      |      |         |
| PLEASE CONTACT ADMIN | หน่วยกิด                                                             | ทีลง 118                                                             | 3                                                              | หน่วยกิดที่ผ่าน 118 |            | GP/     | 3.42                  |         |         |      |      |         |
|                      | การสอบ                                                               | เอ็น ๆ                                                               |                                                                |                     |            | _       |                       |         | PAS     | 5    |      |         |
|                      |                                                                      |                                                                      |                                                                | การตรว              | จสอบคุณวุต | มี      |                       |         |         |      |      |         |
|                      |                                                                      | ล่าด                                                                 | บ                                                              | สถานะ               |            |         |                       |         |         |      |      |         |
|                      |                                                                      | 1                                                                    |                                                                | ผาน                 |            |         |                       |         |         |      |      |         |
|                      | หมวด ค่                                                              | าอธิบาย                                                              | -                                                              |                     | หน่วยกิด   | CA      | CS                    | CW      | CG      | РТ   | GPA  | สถานภาพ |
|                      | <b>1</b> и                                                           | มวดวิชา                                                              | เศึกษาทั่วไป                                                   |                     | 30         |         |                       |         |         |      |      |         |
|                      | 1.1 n                                                                | ลุ่มวิชาภ                                                            | าษาและสอสาร                                                    |                     | 9          | 6       | 5 6                   | 3       | 6       | 21   | 3.50 | FAIL    |
|                      | 1.2 n                                                                | ลุ่มวชาม                                                             | แษยศาสตร                                                       |                     | 6          | 6       | 0 6                   | -       | 6       | 19.5 | 3.25 | PASS    |
|                      | 1.3 0                                                                | ลุ่มวชาส                                                             | งคมศาสตร                                                       |                     | 6          | 0       | 0 0                   | -       | 6       | 18   | 3.00 | PASS    |
|                      | 1.4 n                                                                | สุมวชาค                                                              | ณตศาสตรและว                                                    | ทยาศาสตร            | 102        | 5       | 9 9                   |         | 9       | 33   | 3.00 | PASS    |
|                      | 2 1                                                                  | ม มด มช<br>ว่นอื่อ/อยั้                                              | แฉพาะดาน<br>แรวบอิหาวศาร                                       |                     | 103        |         |                       | 2       | 0       | 16 5 | 1 02 | EATI    |
|                      | 2.1 1                                                                | สุมวชาพ<br>สมวัชรา                                                   | แฐานงทยาศาลา<br>พอโมโอยี                                       | 510                 | 95         | 2       | , ,                   | 2       | 9       | 10.5 | 1.05 | FAIL    |
|                      | 2.2 1                                                                | เฉมริยาเ<br>หาบังดับ                                                 | ner cu ca ca ca                                                |                     | 76         | 73      | 3 73                  | 3       | 73      | 247  | 3 38 | FATI    |
|                      | 2.2.2 3                                                              | ชาเลือก                                                              |                                                                |                     | 9          | 6       | , ,,                  |         | 9       | 36   | 4.00 | PASS    |
|                      | 2.3 n                                                                | ล่มวิชาฝี                                                            | าประสบการณ์วิร                                                 | ชาชีพ               | 6          | e       | 5 6                   |         | 6       | 24   | 4.00 | PASS    |
|                      | 3 и                                                                  | มวดวิชาเ                                                             | ลือกเสรี                                                       |                     | 6          | 15      | 5 15                  |         | 15      | 60   | 4.00 | PASS    |
|                      | <u>หมายเหต</u><br>CA: 4าน<br>CS: 4าน<br>CW:4าน<br>CG: 4าน<br>PT: คะแ | <u>ต</u><br>เวนหน่วย<br>เวนหน่วย<br>เวนหน่วย<br>เวนหน่วย<br>เวนหน่วย | เกิดที่ลงทะเบียน<br>เกิดที่ผ่าน<br>เกิดที่รอ<br>เกิดที่คิดเกรด | I                   |            |         |                       |         |         |      |      |         |

ให้ตรวจสอบโครงสร้างหลักสูตรโดยเลือกที่ "แสดงรายละเอียดแบบที่ 1 ทั้งหลักสูตรวิชา" จะปรากฎดังภาพ

| ตรวจสอบจบ                                 |                                  |                     |          |       |      |      |      |                |   |          |
|-------------------------------------------|----------------------------------|---------------------|----------|-------|------|------|------|----------------|---|----------|
| โปรดเลือก แสดงรายละเอ้                    | ียดแบบที่ 1 ทั้งหลักสูตรวิชา     | •                   |          |       |      |      |      |                |   |          |
| โครงสร้างหล <mark>ู่</mark> แสดงข้อมูลสรุ | ป<br>ขณะมหมี่ 1 ทั้งหลัดสุดธริชา | คอมพิวเตอร์และส     | ารสนเทศอ | 6 🔻   |      |      |      |                |   |          |
| ผลการตรวจ แสดงรายละเอี                    | ยดแบบที่ 1 เฉพาะรายวิชาที่ลง     |                     | E.       | AIL   |      |      |      |                |   |          |
| เนื่องจาก                                 |                                  |                     |          |       |      |      |      |                |   |          |
| หน่วยกิด                                  |                                  |                     |          | PASS  |      |      |      |                |   |          |
| หน่วยกิตต่ำสุด 139                        | หน่วยกิตทีลง 139                 | หน่วยกิตที่ผ่าน 139 |          |       |      |      |      |                |   |          |
| หลักสูตร(ปี)                              |                                  |                     |          | PASS  |      |      |      |                |   |          |
| ปีสูงสุด 12                               | หลักสูตร(ปี)ปกติ 4               | ขั้นปี 5            |          |       |      |      |      |                |   |          |
| GPA                                       |                                  |                     |          | PASS  |      |      |      |                |   |          |
| คะแนนต่าสุด 2.00                          | GPA 3.41                         |                     |          |       |      |      |      |                |   |          |
| รายวิชาในสาขาวิชา                         |                                  |                     |          |       |      |      |      |                |   |          |
| หน่วยกิตที่ลง 118                         | หน่วยกิตที่ผ่าน 118              | GPA 3.42            |          |       |      |      |      |                |   |          |
| การสอบอื่น ๆ                              |                                  | _                   |          | PASS  |      |      |      |                |   |          |
|                                           | การตรวจสอบคุณวุต                 | มี                  |          |       |      |      |      |                |   |          |
| สำดับ                                     | สถานะ                            |                     |          |       |      |      |      |                |   |          |
| 1                                         | ผ่าน                             |                     |          |       |      |      |      |                |   |          |
| รายวิชา                                   |                                  |                     | หน่วยกิด | CA    | PT   | AVG  | MAX  | 1              | 2 | 3        |
| 1 หมวดวิชาศึกษาทั่วไป                     |                                  |                     |          |       |      |      |      |                |   |          |
| 1.1 กลุ่มวิชาภาษาและสื่อสาร               | ī                                |                     | FAIL     | MIN 9 | OCR  | PASS | - CR |                |   | GPA 0.00 |
| <b>2001101</b> : ภาษาไทยเพื่อก            | การสื่อสารและทักษะสารสนเทศ       |                     | 3(3-0-6) | 3     | 12.0 | 4.00 | 4.00 | <b>A</b> 1/53  |   |          |
| 2001102: ภาษาอังกฤษเพื่                   | อการสื่อสาร                      |                     | 3(3-0-6) | -     | -    | -    | -    |                |   |          |
| 2001103: ภาษาเพื่อนบ้าน                   | แบ้องต้น                         |                     | 3(3-0-6) | 3     | 9.0  | 3.00 | 3.00 | <b>B</b> 2/53  |   |          |
| 1.2 กลุ่มวิชามนุษยศาสตร์                  |                                  |                     | PASS     | MIN ( | 5 CR | PASS | - CR |                |   | GPA 0.00 |
| 1002101: การพัฒนาชีวิตม                   | แนชย์                            |                     | 3(3-0-6) | 3     | 9.0  | 3.00 | 3.00 | <b>B</b> 2/54  |   |          |
| <b>2002102</b> : สุนทรียนิยม              |                                  |                     | 3(3-0-6) | 3     | 10.5 | 3.50 | 3.50 | <b>B+</b> 1/54 |   |          |
| 1.3 กลุ่มวิชาสังคมศาสตร์                  |                                  |                     | PASS     | MIN 6 | 5 CR | PASS | - CR |                |   | GPA 0.00 |
| 2003101: สังคมไทยและส่                    | จังคมโลก                         |                     | 3(3-0-6) | 3     | 10.5 | 3.50 | 3.50 | <b>B+</b> 3/53 |   |          |
| 2003102: ทรัพยากรและส์                    | งแวดล้อม                         |                     | 3(3-0-6) | 3     | 7.5  | 2.50 | 2.50 | C+3/53         |   |          |

| 2 หมวดวิชาเฉพาะด้าน                                   |          |       |       |      |      |               |   |          |
|-------------------------------------------------------|----------|-------|-------|------|------|---------------|---|----------|
| 2.1 กลุ่มวิชาพื้นฐานวิทยาศาสตร์                       | FAIL     | MIN 1 | 2 CR  | PASS | - CR |               |   | GPA 0.00 |
| <b>4101101</b> : ฟิสิกส์ 1                            | 3(2-2-5) | -     | -     | -    | -    |               |   |          |
| <b>4102101</b> : เคมี 1                               | 3(2-2-5) | 3     | 4.5   | 1.50 | 1.50 | D+2/55        |   |          |
| <b>4103101</b> : ชีววิทยา 1                           | 3(2-2-5) | 3     | 6.0   | 2.00 | 2.00 | C 2/55        |   |          |
| 4209107: พื้นฐานคณิตศาสตร์สำหรับวิทยาศาสตร์ประยุกต์   | 3(2-2-5) | 3     | 6.0   | 2.00 | 2.00 | <b>C</b> 1/55 |   |          |
| 2.2 กลุ่มวิชาเทคโนโลยี                                |          |       |       |      |      |               |   |          |
| 2.2.1 วิชาบังคับ                                      | FAIL     | MIN 7 | '6 CR | PASS | - CR |               |   | GPA 0.00 |
| 4219201: ภาษาอังกฤษเพื่อการสื่อสารงานอุตสาหกรรม 1     | 3(3-0-2) | 3     | 9.0   | 3.00 | 3.00 | <b>B</b> 2/56 |   |          |
| 4219202: ภาษาอังกฤษเพื่อการสื่อสารงานอุตสาหกรรม 2     | 3(3-0-2) | 3     | 9.0   | 3.00 | 3.00 | <b>B</b> 3/56 |   |          |
| 4219203: คอมพิวเตอร์และเทคโนโลยีสารสนเทศทางอุตสาหกรรม | 3(2-2-2) | 3     | 12.0  | 4.00 | 4.00 | A 2/53        |   |          |
| 4219204: ตรรกการโปรแกรมทางอุตสาหกรรม                  | 3(2-2-2) | 3     | 9.0   | 3.00 | 3.00 | <b>B</b> 3/53 |   |          |
| 4219205: การเขียนแบบการผลิต                           | 3(2-2-2) | 3     | 12.0  | 4.00 | 4.00 | <b>A</b> 3/55 |   |          |
| 4219206: คอมพิวเตอร์ช่วยงานเขียนแบบและออกแบบ          | 3(2-2-2) | -     | -     | -    | -    |               | ] |          |
| 4219207: สถิติสำหรับเทคโนโลยี                         | 3(3-0-2) | 3     | 12.0  | 4.00 | 4.00 | A 1/53        |   |          |

จากภาพตัวอย่าง วิชา 4101101 ฟิสิกส์ 1 และ 4219206 คอมพิวเตอร์ฯ ได้ขาดหายไป

#### เมื่อตรวจสอบดูจึงพบว่า รายวิชาดังกล่าวไปอยู่ในหมวดวิชาเลือกเสรี

| 3 หมวดวิชาเลือกเสรี                                                       | PASS     | MIN 6 CR | PASS - CR |               | GPA 0.00 |
|---------------------------------------------------------------------------|----------|----------|-----------|---------------|----------|
| 2001102: ภาษาอังกฤษเพื่อการสื่อสาร                                        | 3(3-0-6) | 3 12.0   | 4.00 4.00 | A 2/55        |          |
| <b>4101101</b> : ฟิสิกส์ 1                                                | 3(3-0-6) | 3 12.0   | 4.00 4.00 | <b>A</b> 1/57 |          |
| 4208204: คอมพิวเตอร์ช่วยเขียนแบบและออกแบบในงานอุตสาหกรรม                  | 3(2-2-5) | 3 12.0   | 4.00 4.00 | A 1/55        |          |
| 4219206: คอมพิวเตอร์ช่วยงานเขียนแบบและออกแบบ                              | 3(2-2-5) | 3 12.0   | 4.00 4.00 | <b>A</b> 1/56 |          |
| 4219315: โครงสร้างข้อมูลและการจัดการแฟ้มข้อมูลในระบบสารสนเทศทางอุตสาหกรรม | 3(2-2-2) | 3 12.0   | 4.00 4.00 | A 2/56        |          |

ดังนั้นสิ่งที่ต้องทำกือ เขียนกำร้องทบ.1 กำร้องทั่วไป ขอปรับรหัสวิชาดังกล่าว ให้ไปอยู่ในหมวดวิชาบังกับ

## ขั้นตอนที่ 3 ตรวจสอบการชำระเงิน (ต้องไม่ค้างหนี้สิน)

1. เข้าสู่ระบบ

|                                    | มหาวิทยาลัยราชภัฏบ้านสมเด็จเจ้าพระยา<br>BANSOMDEJCHAOPRAYA RAJABHAT UNIVERSITY                                                                                                    |
|------------------------------------|----------------------------------------------------------------------------------------------------|
| เปนูหลัก                           |                                                                                                    |
| หน้าแรก                            |                                                                                                    |
|                                    | กรุณาป้อนรหัสประจำด้วและรหัสผ่าน                                                                                                    |
|                                    | ราสประจำสว<br>ราสสม่าน<br>เข้าสู่ระบบ                                                                                                    |
|                                    | ** เมื่อนิสิต/มักศึกษาเข้าสู่ระบบเป็นครั้งแรกแล้ว กรุณาเปลี่ยนรงัสผ่านเพื่อความปลอดภัย **<br>หมายเหตุ : สำหรับนิสิต/มักศึกษา ใช้จงัสประจำดัวนิสิต/นักศึกษา เป็น Username และ Password เป็น วันเดือนปีเกิด<br>(ววดดปปปป เช่น 19012535) หรือ รงัสบัตรประชาชน ในครั้งแรกที่เข้าใช้งานระบบ |
| เวลา 22:11:06                      |                                                                                                    |
| VISION NET<br>MIS-ERP              | to top of page                                                                                                    |
| Demond In: Vision Nat. 1005 - 2015 | <u>สกอ.</u>   <u>กยศ.</u>   สมศ.   Runahead   <u>Vision Net Co.Ltd.</u>                                                                                                    |

2. ตรวจสอบการชำระเงิน ที่เมนู "ตรวจสอบการชำระเงิน/ทุน"

| ລວດລາດຕາມ                     | ยินดีต้อนรับเข้าส่ระบบสารเทศเพื่อการบริหารงาน(MIS) |
|-------------------------------|----------------------------------------------------|
| ดนี้ออวรใช้เวณราม             |                                                    |
| พุมยการ เขงานระบบ             | ระบบสารเทศเพื่อการบริหารงาน(MIS)                   |
| พลยมรหสผาน                    | ผ่านเครือข่ายอื่นเทอร์เน็ด                         |
| ประวัตินิสต/นิกศกษา           |                                                    |
| รายการลงทะเบียน               |                                                    |
| ตารางเรียน-ตารางสอบ           |                                                    |
| ดรวจสอบการชำระเงิน/ทุน        |                                                    |
| ผลการศึกษา                    |                                                    |
| ดรวจสอบจบ                     | Debt                                               |
|                               |                                                    |
| บฏทนการศกษา                   |                                                    |
| รายชื่อนิสิต/นักศึกษา         |                                                    |
| ค้นหารายวิชา                  |                                                    |
| ตารางสอน (อาจารย์)            |                                                    |
| ด้นหาตารางการใ <i>ข้</i> ห้อง |                                                    |
|                               |                                                    |
| เสนอความคดเห็น                |                                                    |
| ประวัติการเข้าใช้ระบบ         |                                                    |
| ศาร้องออนไลน์                 |                                                    |
| แก้ไขข้อมูลศิษย์เก่า          |                                                    |
|                               |                                                    |

#### 3. ตรวจสอบการชำระเงินต้องไม่มียอคค้างชำระ

🔻 ค้างชำระ ทั้งหมด

| วันที่-เวลา       |      |                           | สำนวนเงิน     | ด้างช่าระ | เลขที่ใบเสร็จรับเงิน    | วันผ่อนช่าระ | หมายเหตุ |
|-------------------|------|---------------------------|---------------|-----------|-------------------------|--------------|----------|
| ปีการศึกษา 1/2548 |      |                           |               |           |                         |              |          |
|                   | 2011 | ค่าประกันของเสียหาย       | 200.00        | -         | 0:2548-1/13362 23/05/05 |              |          |
|                   | 2500 | ค่าธรรมเนียมการศึกษา      | 5,300.00      |           | 0:2548-1/13362 23/05/05 |              |          |
| ปีการศึกษา 2/2548 |      |                           |               |           |                         |              |          |
|                   | 2500 | ค่าธรรมเนียมการศึกษา      | 4,400.00      | -         | B:2549-1/386 07/12/05   |              |          |
| ปีการศึกษา 1/2549 |      |                           |               |           |                         |              |          |
|                   | 2500 | ค่าธรรมเนียมการศึกษา      | 5,050.00      | -         | 0:2549-1/31433 07/07/06 |              |          |
| ปีการศึกษา 2/2549 |      |                           |               |           |                         |              |          |
|                   | 2500 | ค่าธรรมเนียมการศึกษา      | 4,800.00      | -         | 0:2550-1/15765 01/02/07 |              |          |
| ปีการศึกษา 1/2550 |      |                           |               |           |                         |              |          |
|                   | 2500 | ค่าธรรมเนียมการศึกษา      | 4,900.00      | -         | 0:2550-1/41487 04/07/07 |              |          |
| ปีการศึกษา 2/2550 |      |                           |               |           |                         |              |          |
|                   | 2500 | ค่าธรรมเนียมการศึกษา      | 5,100.00      | -         | 5:2551-1/337 28/12/07   |              |          |
| ปีการศึกษา 3/2550 |      |                           |               |           |                         |              |          |
|                   | 2500 | ค่าธรรมเนียมการศึกษา      | 5,000.00      | -         | 5:2551-1/10222 21/03/08 |              |          |
| ปีการศึกษา 1/2551 |      |                           |               |           |                         |              |          |
|                   | 2500 | ค่าธรรมเนียมการศึกษา      | 3,550.00      | -         | 5:2551-1/13489 06/08/08 |              |          |
| ปีการศึกษา 2/2551 |      |                           |               |           |                         |              |          |
|                   | 2500 | ค่าธรรมเนียมการศึกษา      | 2,700.00      | -         | B:2552-1/129 08/01/09   |              |          |
| ปีการศึกษา 1/2552 |      |                           |               |           |                         |              |          |
|                   | 1801 | ค่ารักษาสภาพนักศึกษา      | 500.00        |           | 0:2552-1/44610 14/09/09 |              |          |
| ปีการศึกษา 1/2553 |      |                           |               |           |                         |              |          |
|                   | 2018 | ค่าขึ้นทะเบียนบัณฑิต<br>- | 500.00        | -         | 0:2554-1/13674 06/01/11 |              |          |
|                   | 2500 | ด่าธรรมเนียมการศึกษา      | 2,500.00      |           | 5:2553-1/8384 03/08/10  |              |          |
|                   |      |                           | รวม 44,500.00 | ن         |                         |              |          |

#### ตัวอย่างยอดเงินที่ไม่ค้างชำระ

| วันที่-เวลา       |      | รายการ               | สำนวนเงิน                 | ด้างข่าระ | เลขที่ใบเสร็จรับเงิน         | วันผ่อน<br>ช่าระ | หมายเหตุ |
|-------------------|------|----------------------|---------------------------|-----------|------------------------------|------------------|----------|
| ปีการศึกษา 1/2554 |      |                      |                           |           |                              |                  |          |
|                   | 2011 | ค่าประกันของเสียหาย  | 300.00                    | -         | 0:2554-1/49207 01/06/11      |                  |          |
|                   | 2021 | ค่าออกบัตรประจำตัว   | 100.00                    | -         | 0:2554-1/49207 01/06/11      |                  |          |
|                   | 2500 | ค่าธรรมเนียมการศึกษา | 11,300.00                 |           | 0:2554-1/49207 01/06/11      |                  |          |
| ปีการศึกษา 2/2554 |      |                      |                           |           |                              |                  |          |
|                   | 2500 | ค่าธรรมเนียมการศึกษา | 5,500.00                  | -         | BCL:2555-1/3214 30/01/12     |                  |          |
| ปีการศึกษา 1/2555 |      |                      |                           |           |                              |                  |          |
|                   | 2500 | ค่าธรรมเนียมการศึกษา | 8,200.00                  | -         | RV:2558-1/21613 05/03/15     |                  |          |
| ปีการศึกษา 2/2555 |      |                      |                           |           |                              |                  |          |
|                   | 2500 | ค่าธรรมเนียมการศึกษา | 8,200.00                  |           | BCL:2556-1/12581<br>08/02/13 |                  |          |
| ปีการศึกษา 1/2556 |      |                      |                           |           |                              |                  |          |
|                   | 2500 | ค่าธรรมเนียมการศึกษา | 8,200.00                  | -         | RV:2558-1/2939 14/10/14      |                  |          |
| ปีการศึกษา 2/2556 |      |                      |                           |           |                              |                  |          |
|                   | 2500 | ค่าธรรมเนียมการศึกษา | 8,200.00                  |           | BCL:2557-1/16531<br>10/03/14 |                  |          |
| ปีการศึกษา 1/2557 |      |                      |                           |           |                              |                  |          |
|                   | 2500 | ค่าธรรมเนียมการศึกษา | 8,200.00                  | -         | BCL:2558-1/4545 06/10/14     |                  |          |
| ปีการศึกษา 2/2557 |      |                      |                           |           |                              |                  |          |
|                   | 2500 | ค่าธรรมเนียมการศึกษา | 5,500.00                  | 5,500.00  |                              |                  |          |
|                   |      |                      | <del>ร</del> วม 63,700.00 | 5,500.00  |                              |                  |          |
|                   |      |                      | ไม่มีข้อมูลทุนก           | ารศึกษา   |                              |                  |          |

#### ตัวอย่างยอดเงินที่ค้างชำระ

## ขั้นตอนที่ 4 ตรวจสอบชื่อขึ้นสำเร็จการศึกษา และตรวจสอบวันที่จบการศึกษา

1. ເข້າສູ່ຮະບບ

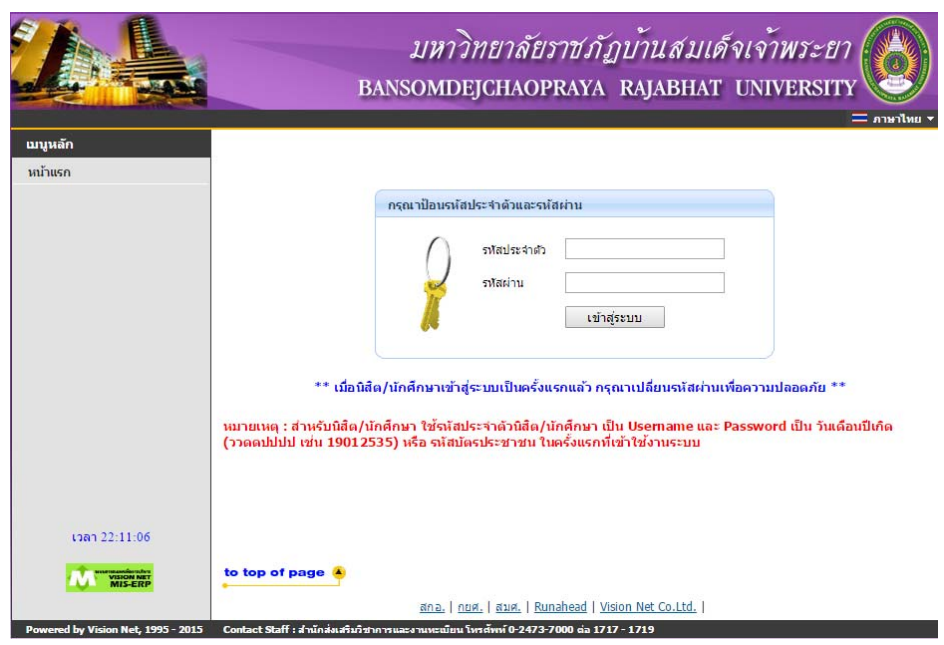

2. สังเกตุชื่อ – นามสกุล จะปรากฏคำว่า "สำเร็จการศึกษา" อยู่ด้านหลัง

|                              | 5421207077 เมาะสาวณุธศักราชัญและยั (สำเร็จการศึกษา)      |
|------------------------------|----------------------------------------------------------|
| เมนูหลก                      | SASTSOLOVI . R ION I SER MAS I SER COM ( IN SAL TOWNED ) |
| ออกจากระบบ                   | ยนดตอนรบเขาสูระบบสารเทศเพอการบรหารงาน(MIS)               |
| ดู่มือการใช้งานระบบ          | ระบบสารเทศเพื่อการบริหารงาน(MIS)                         |
| เปลี่ยนรหัสผ่าน              | ผ่านเครือข่ายอินเทอร์เน็ด                                |
| <u>ประวัตินิสิต/นักศึกษา</u> |                                                          |
| รายการลงทะเบียน              |                                                          |
| ตารางเรียน-ตารางสอบ          |                                                          |
| ดรวจสอบการชำระเงิน/ทุน       |                                                          |
| ผลการศึกษา                   |                                                          |
| ดรวจสอบจบ                    |                                                          |
| ปฏิทินการศึกษา               |                                                          |
| รายชื่อนิสิต/นักศึกษา        |                                                          |
| ด้นหารายวิชา                 |                                                          |
| ดารางสอน (อาจารย์)           |                                                          |
| ค้นหาตารางการใช้ห้อง         |                                                          |
| เสนอความคิดเห็น              |                                                          |
| ประวัดิการเข้าใช้ระบบ        |                                                          |
| ศาร้องออนไลน์                |                                                          |
| แก้ไขข้อมูลศิษย์เก่า         |                                                          |
|                              |                                                          |

3. เลือกเมนู "ประวัตินิสิต / นักศึกษา" เพื่อตรวจสอบวันที่สำเร็จการศึกษา

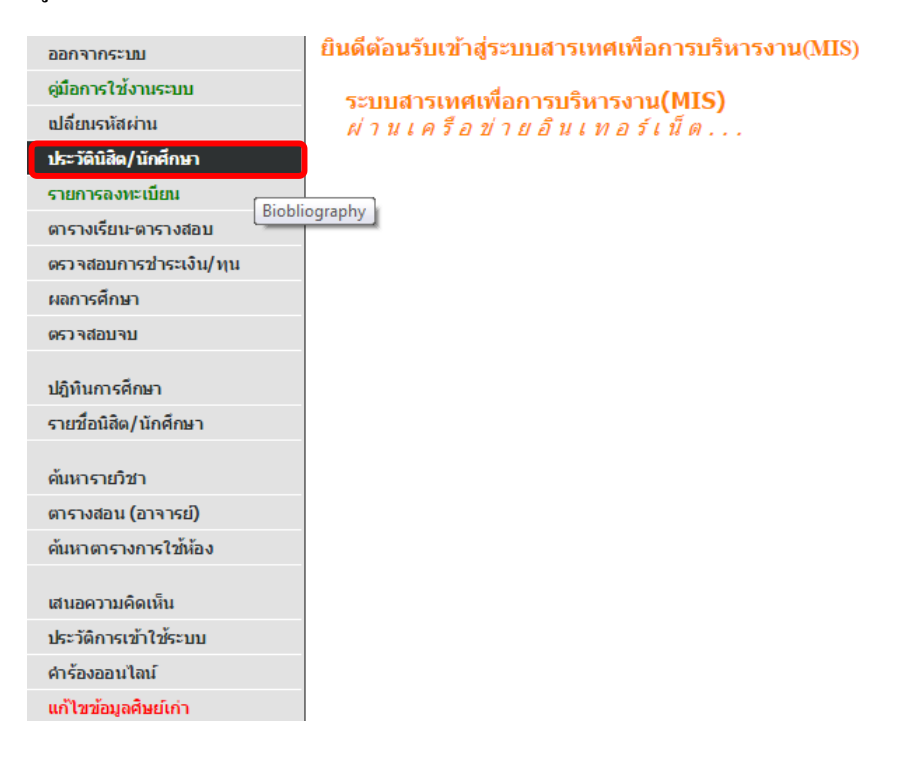

#### 4. ตรวจสอบสถานภาพ / วันจบการศึกษา และรอบจบการศึกษา

| ข้อมูลด้านการศึกษา       |                                     |
|--------------------------|-------------------------------------|
| รหัสประจำด้ว:            |                                     |
| เลขที่บัตรประชาชน:       |                                     |
| ชื่อ:                    |                                     |
| ชื่ออังกฤษ:              |                                     |
| Aats:                    |                                     |
| สถานีฯ:                  |                                     |
| สาขาวิชา:                |                                     |
| วิชาโท:                  |                                     |
| ระดับการศึกษา:           |                                     |
| ชื่อปริญญา:              |                                     |
| ปีการศึกษาที่เข้า:       |                                     |
| สถานภาพ:                 | สำเร็จการศึกษา                      |
| วันจบการศึกษา:           | 24/12/2553                          |
| จบการศึกษา:              | ปี 2553 ภาค 1 ครั้งที่ 4 เลขที่ บส. |
| ວີຣີຈັນເຫ້າ:             | ปกดิ (รับตรง)                       |
| วุฒิก่อนเข้ารับการศึกษา: | u.6                                 |
| จบการศึกษาจาก:           |                                     |
| อ. ที่ปรึกษา:            |                                     |

#### ขั้นตอนที่ 5 ตรวจสอบรายชื่อตามรอบอนุมัติจบ

1. เลือกเมนู "สรุปยอคบัณฑิต"

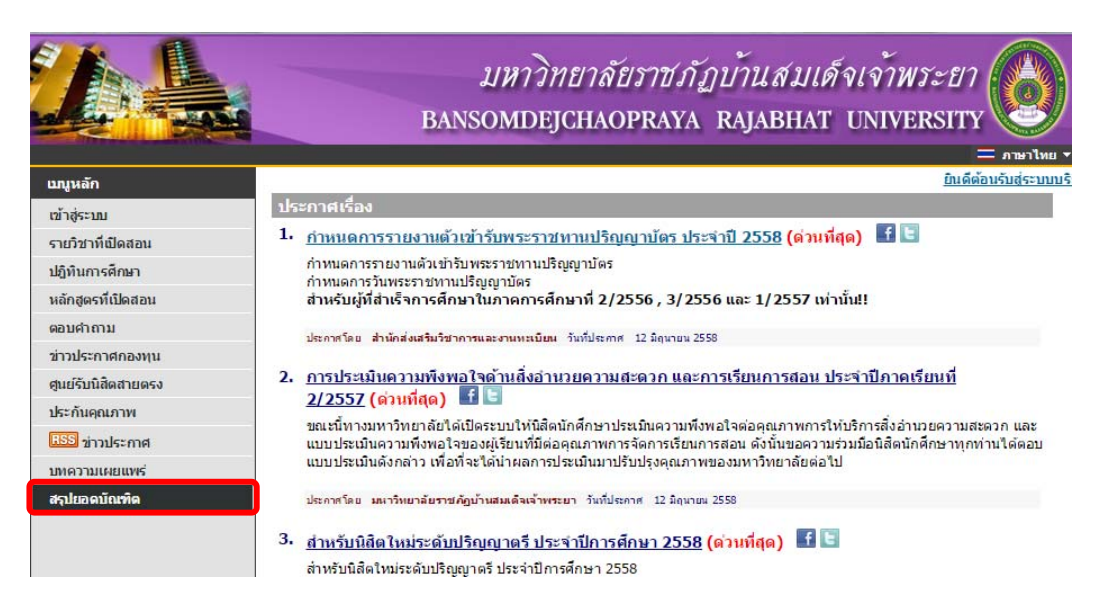

2. เลือกเมนู "สรุปยอด ตามรอบอนุมัติจบ"

|                                            | มหาวิทยาลัยราชภัฏบ้านสมเด็จเจ้าพระยา<br>BANSOMDEJCHAOPRAYA RAJABHAT UNIVERSITY                                                                         |
|--------------------------------------------|----------------------------------------------------------------------------------------------------|
| เมบูหลัก<br>หน้าแรก<br>สรุปยอดบัณฑ์ด       | ระบบสารเทศเพื่อการบริหารงาน(MIS)<br>ผ่านเครือข่ายอื่นเทอร์เน็ด                                                                                         |
| สรุปยอด ดามรอบอนุมดจบ<br>ค้นหาข้อมูลบัณฑิด |                                                                                                    |
|                                            |                                                                                                    |
|                                            |                                                                                                    |
|                                            |                                                                                                    |
|                                            |                                                                                                    |
|                                            |                                                                                                    |
| เวลา 23:18:46                              |                                                                                                    |
| VERON NET                                  | to top of page                                                                                                    |
| Powered by Vision Net, 1995 - 2015         | <u>สกอ.   กยศ.   สมศ.   Runahead   Vision Net Co.Ltd.  </u><br>Contact Staff : สำนักส่งเสนิมวิชาการและงานหะเมือน โทรสังหห์ 0-2473-7000 ต่อ 1717 - 1719 |

# 3. ตรวจสอบรายชื่อตามรอบอนุมัติจบการศึกษา

วิธีการดู > ในตัวอย่างคือ ปี 2553 ภาคเรียนที่ 1 ครั้งที่ 4 วันที่ 24/12/2553

| สถานภาพ:       | สำเร็จการศึกษา                      |
|----------------|-------------------------------------|
| วันจบการศึกษา: | 24/12/2553                          |
| จบการศึกษา:    | ปี 2553 ภาค 1 ครั้งที่ 4 เลขที่ บส. |

# เลือกปีที่จบ > เลือกภาคเรียนที่จบ > เลือกครั้งที่อนุมัติจบ

Ī

| เมนูหลัก | รายงานสรุปจำนวนบัณฑิต มห     | าบัณฑิต ดุษฎีบัณฑิต   |              |
|----------|------------------------------|-----------------------|--------------|
| ถอยกลับ  | ตามรอบการอนุมัติจบ ประจำปี   | 2553 -                |              |
|          | ครั้งที่                     | 2557 ▲<br>2556 รอบที่ | จำนวน (คน)   |
|          | ภาคการศึกษาที่ 1/2553        | 2555<br>2554          |              |
|          | 1 <u>1:05 พ.ย. 2553</u>      | 2553                  | 518          |
|          | 2 <u>2 : 26 พ.ย. 2553</u>    | 2552                  | 702          |
|          | 3 <u>3 : 09 ธ.ค. 2553</u>    | 2550                  | 134          |
|          | 4 <u>4 : 24 ธ.ค. 2553</u>    | 2548                  | 791          |
|          | 5 <u>5 : 21 ม.ค. 2554</u>    | 2547<br>2546          | 431          |
|          | 6 <u>6 : 28 ม.ค. 2554</u>    | 2545                  | 293          |
|          | 7 <u>7 : 18 ก.พ. 2554</u>    | 2544<br>2543          | 7            |
|          | 8 <u>8 : 25 ก.พ. 2554</u>    | 2542                  | 50           |
|          | 9 <u>9 : 04 มี.ค. 2554</u>   | 2541                  | 90           |
|          | 10 <u>10 : 17 มี.ค. 2554</u> | 2539<br>2538 -        | 38           |
|          | 11 <u>11 : 25 มี.ค. 2554</u> |                       | 51           |
|          | 12 <u>12 : 31 มี.ค. 2554</u> |                       | 11           |
|          |                              |                       | รวม 3,116 คน |

#### 4. ตรวจสอบรายชื่อสำเร็จการศึกษา โดยรายชื่อจะเรียงเป็นกลุ่มของแต่ละสาขาวิชา

| ล่าดับ      | รหัส              | ชื่อ-สกล                                    | สาขาวิชา                                           | วันจบการศึกษา | เกรด | หมายเหต                                       |
|-------------|-------------------|---------------------------------------------|----------------------------------------------------|---------------|------|-----------------------------------------------|
| ปริญญาตรี ส | ายการศึกษา        |                                             |                                                    |               |      |                                               |
| 1           | <u>4984107054</u> | นางสาว ศิราพร วงศาสนธิ์                     | การศึกษาปฐมวัย                                     | 24/12/2553    | 3.55 | ยังไม่รายงานด้วเข้ารับ<br>พระราชทานปริญญาบัตร |
| 2           | 4984107002        | นางสาว พิล <mark>า</mark> ศลักษณ์ จินดาพรหม | การศึกษาปฐมวัย                                     | 24/12/2553    | 3.58 | ยังไม่รายงานด้วเข้ารับ<br>พระราชทานปริญญาบัต  |
| ปริญญาตรีส  | ายวิทยาศาสตร์     |                                             |                                                    |               |      |                                               |
| 3           | 5134218020        | นาย กิตดิพงศ์ รุขชาดิ                       | เทคโนโลยีอุตสาหกรรม (การจัดการอุตสาหกรรม)          | 24/12/2553    | 3.32 | ยังใม่รายงานด้วเข้ารับ<br>พธะราชทานปริญญาบัตร |
| 4           | 5134218016        | นาย สุรินทร์ วงสาด                          | เทคโนโลยีอุตสาหกรรม (การจัดการอุตสาหกรรม)          | 24/12/2553    | 3.73 | ยังไม่รายงานด้วเข้ารับ<br>พธะราชทานปริญญาบัดร |
| 5           | 5134218080        | นางสาว ขนิษฐา กลิ่นพิพัฒน์                  | เทคโนโลยีอุตสาหกรรม (การจัดการอุตสาหกรรม)          | 24/12/2553    | 3.74 | ยังใม่รายงานด้วเข้ารับ<br>พระราชทานปริญญาบัตร |
| 6           | 4921245163        | นางสาว ภาฤดี จิรวรเดช                       | เทคโนโลยีคอมพิวเตอร์ (แอนิเมชั่นและมัลดิมีเดีย)    | 24/12/2553    | 3.31 | ยังใม่รายงานด้วเข้ารับ<br>พระราชทานปริญญาบัตร |
| 7           | 5134246042        | นาย ณรงค์ เลิศแฉล้ม                         | การจัดการอุตสาหกรรมและเทคโนโลยี(การจัดการ<br>ผลิต) | 24/12/2553    | 3.44 | ยังใม่รายงานด้วเข้ารับ<br>พระราชทานปริญญาบัดข |
| ปริญญาตรีส  | ายศิลปศาสตร์      |                                             |                                                    |               |      |                                               |
| 8           | 4924310127        | นาย กิดดิศักดิ์ จินดาเกียรดิ                | รัฐประศาสนศาสตร์                                   | 24/12/2553    | 3.6  | ยังไม่รายงานด้วเข้ารับ<br>พระราชทานปริญญาบัตร |
| 9           | 4924310139        | นางสาว ณัฏฐ์วรินท์ วงศ์สง่า                 | รัฐประศาสนศาสตร์                                   | 24/12/2553    | 3.6  | ยังไม่รายงานด้วเข้ารับ<br>พธะราชทานปริญญาบัตร |
| 10          | 4924310303        | นาย พิทักษ์ อิทธิพลานุคุปด์                 | รัฐประศาสนศาสตร์                                   | 24/12/2553    | 3.6  | ยังใม่รายงานด้วเข้ารับ<br>พระราชทานปริญญาบัตร |
| 11          | 4924310319        | นาง เยาวพา เห็นสว่าง                        | รัฐประศาสนศาสตร์                                   | 24/12/2553    | 3.61 | ยังใม่รายงานด้วเข้ารับ<br>พระราชทานปริญญาบัดร |
| 12          | 4924310155        | ดาบดำรวจ บรรจง ร่วมคิด                      | รัฐประศาสนศาสตร์                                   | 24/12/2553    | 3.67 | ยังใม่รายงานด้วเข้ารับ<br>พระราชทานปริญญาบัตร |
| 13          | 4924310215        | จ่าเอก ธนกฤด กุลวสุพล                       | รัฐประศาสนศาสตร์                                   | 24/12/2553    | 3.27 | ยังใม่รายงานด้วเข้ารับ<br>พระราชทานปริญญาบัตร |
| 14          | 4924310325        | นางสาว ศิรดา วันนิยม                        | รัฐประศาสนศาสตร์                                   | 24/12/2553    | 3.29 | ยังใม่รายงานด้วเข้ารับ<br>พระราชทานปริญญาบัตร |
| 15          | 4824310210        | นางสาว รัชดาวัลย์ สมดี                      | รัฐประศาสนศาสตร์                                   | 24/12/2553    | 3.32 | ยังไม่รายงานด้วเข้ารับ<br>พระราชทานปริณณาบัต  |